# VISA credit card details on the USMFCU mobile app

| < B          | ack                         | etails     |
|--------------|-----------------------------|------------|
| VIS          | A PLATINUM PRE              | FERRED \$  |
| ≣            | Transactions                | >          |
| ₽            | Transfer                    | >          |
| 6            | Documents                   | >          |
| ☆            | USMFCU Awards               | >          |
|              | Credit Card Details         | >          |
| Ņ            | Alert preferences           | >          |
| 錢            | Settings                    | >          |
|              | Attach to a convers         | ation >    |
| Deta         | ails                        |            |
| Acco<br>Rout | ount numbers<br>ing number  | 272079432  |
| Payn<br>Amol | nent information<br>unt due | 12/25/2023 |

The new credit card is located on your account list in the USMFCU mobile app.

**1. Transactions** - transaction history - temporarily unavailable but is active in Credit Card Details.

**2. Transfer** – for credit card payments from your saving or checking account.

**3. Documents** – this function stores Monthly Statements.

4. Awards are your reward, points.

**5. Credit Card Details** – (transactions, payment settings, monthly statements) - requires prior activation.

**6. Alert preferences** - notification options - temporarily unavailable.

7. Settings

**8. Attach to conversation** - start a conversation with our friendly employees or call us.

# Registration with VISA credit card details

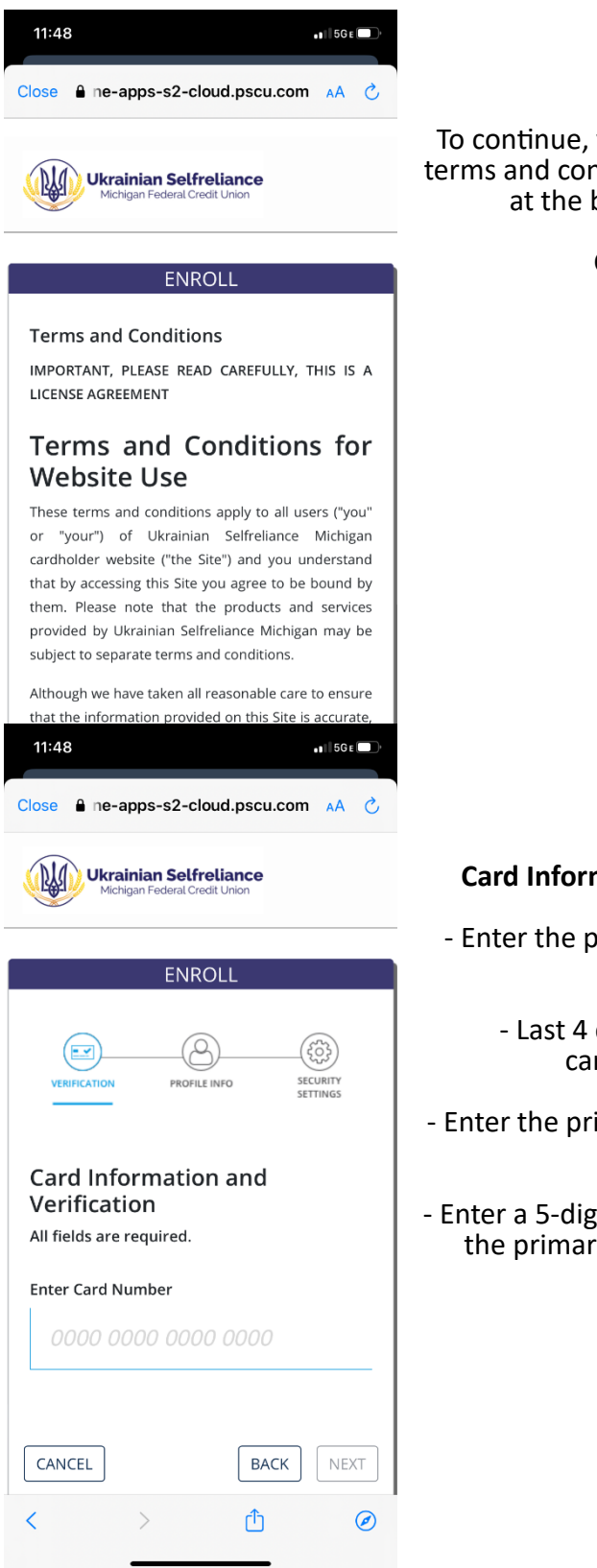

### Registration

To continue, you must accept the user terms and conditions by clicking the box at the bottom of the page.

Click "NEXT"

# **Card Information and Verification**

- Enter the primary cardholder's card number.
  - Last 4 digits of the primary cardholder's SSN.
- Enter the primary cardholder's date of birth.
- Enter a 5-digit zip code associated with the primary cardholder's address.

Click "NEXT"

#### 11:48

• 🛯 5G e 🗔

We may record and monitor calls made or received by us to maintain high quality service standards, to check instructions and for your protection and ours.

We may use the information submitted by you to contact you regarding Ukrainian Selfreliance Michigan products and services, only with your consent.

# Law Governing This Site

The laws of the United States govern the use of this Site and these terms, and you agree that the courts of the United States of America shall have jurisdiction on any matter or dispute in connection with or arising out of this Site and these terms and conditions.

✓ I have reviewed and accept the Terms and Conditions.

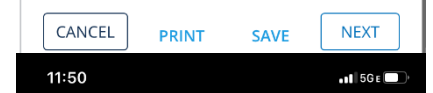

Cara infrommentation and second Verification All fields are required.

Enter Card Number

XXXX XXXX XXXX

Please enter the last 4-digits of the Primary Cardholder's Social Security Number. If this is a Business Card, please enter the last 4-digits of the Tax ID.

Please provide the Primary Cardholder's date of birth.

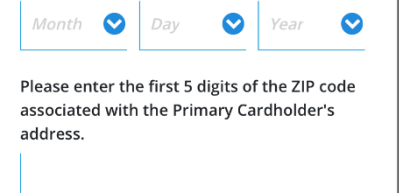

CANCEL BACK NEXT

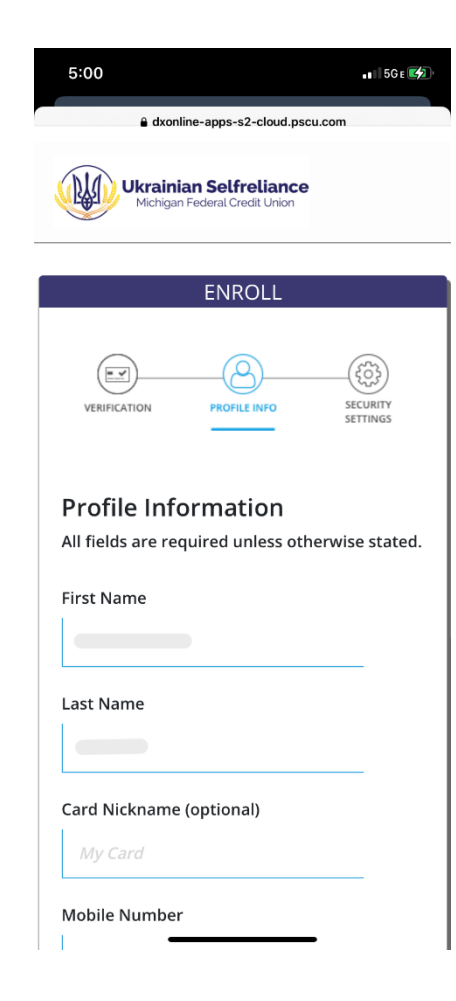

# **Profile Information**

- First Name

- Last Name

- Card Nickname (optional)

- Mobile number

- Email address

- Email address confirmation

## Click "NEXT"

| lose 🔒 ne-app                                                                              | os-s2-cloud.pscu.com AA                                                                                                    |
|--------------------------------------------------------------------------------------------|----------------------------------------------------------------------------------------------------|
| By providing your p<br>contact you at that u<br>Without a m<br>to send you tex<br>account. | hone number, we have permission to<br>number about your account.<br>obile number, we won't be abl<br>t messages regarding your   |
| Email Address                                                                              |                                                                                                    |
| and ( ) to ensure it is                                                                    | s valid Example: iobndoe@email.com                                                                                               |
| and (.) to ensure it is Verify Email Ad This email address of you will receive an e        | s valid. Example: johndoe@email.com<br>dress<br>will be used for future communication,<br>email to verify you have access to the |

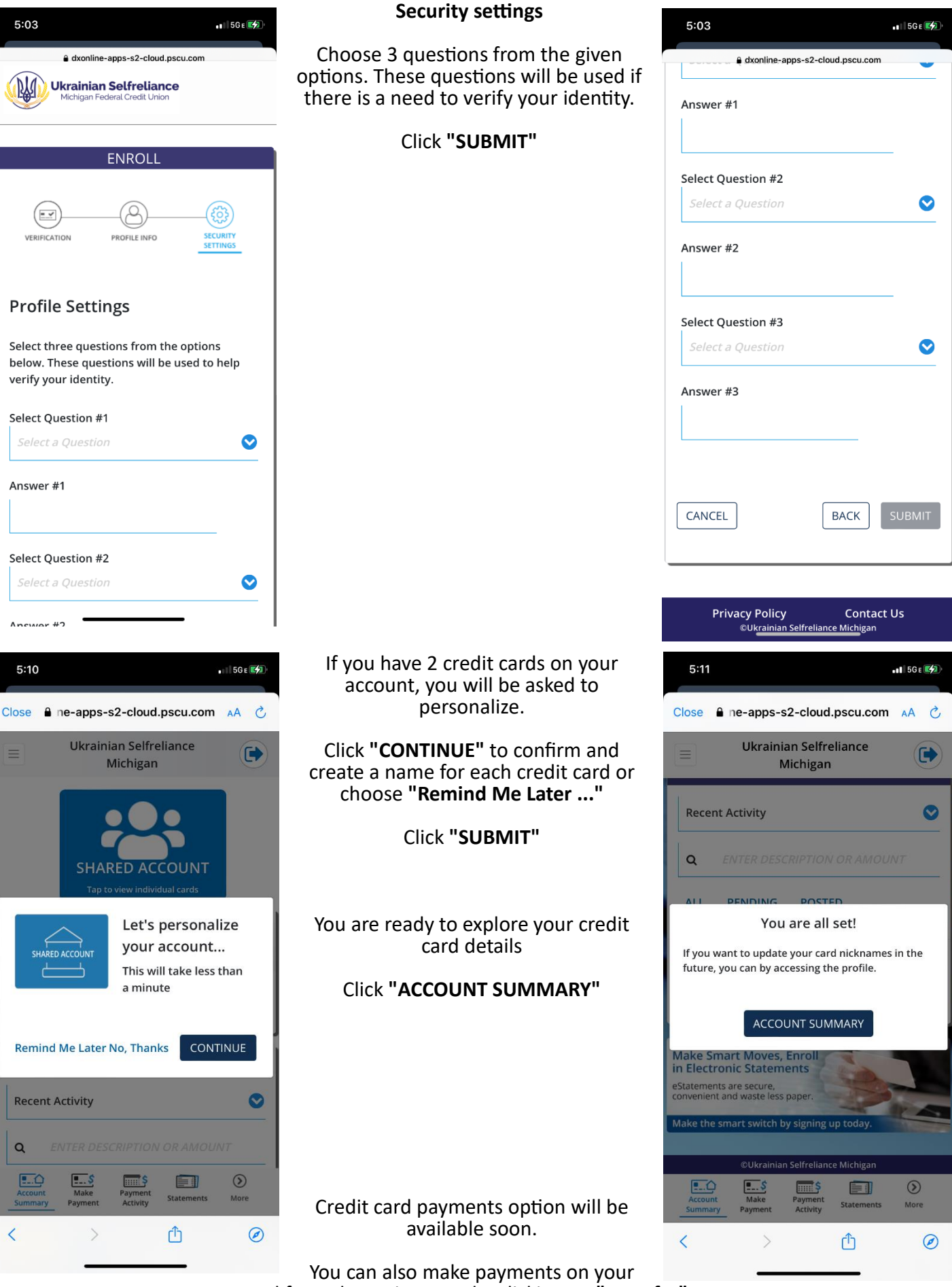

card from the main menu by clicking on **"Transfer"**.

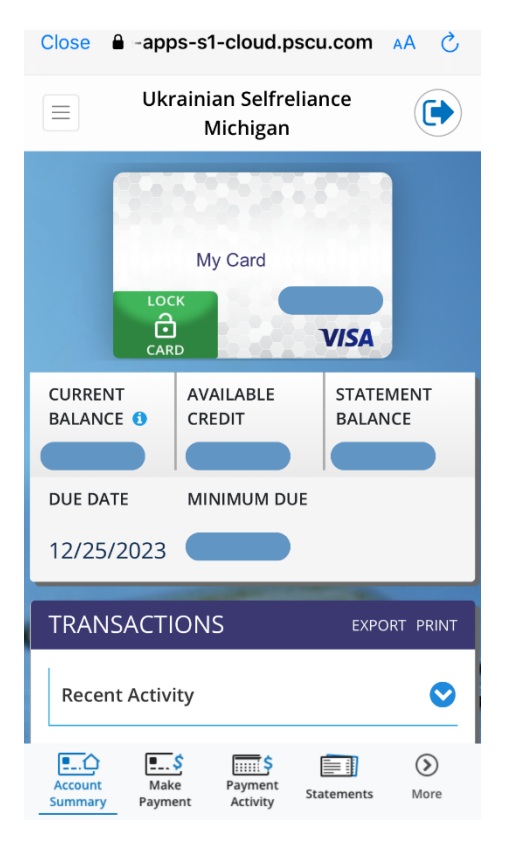

In the credit card details, you can see:

- Current balance and statement
- Available credit limit
- Payment due date
- Minimum payment due
- Monthly Statements
- Transactions History.

GO GREEN! Sign up for eStatements.